## LSC Facebook - Quick Guide

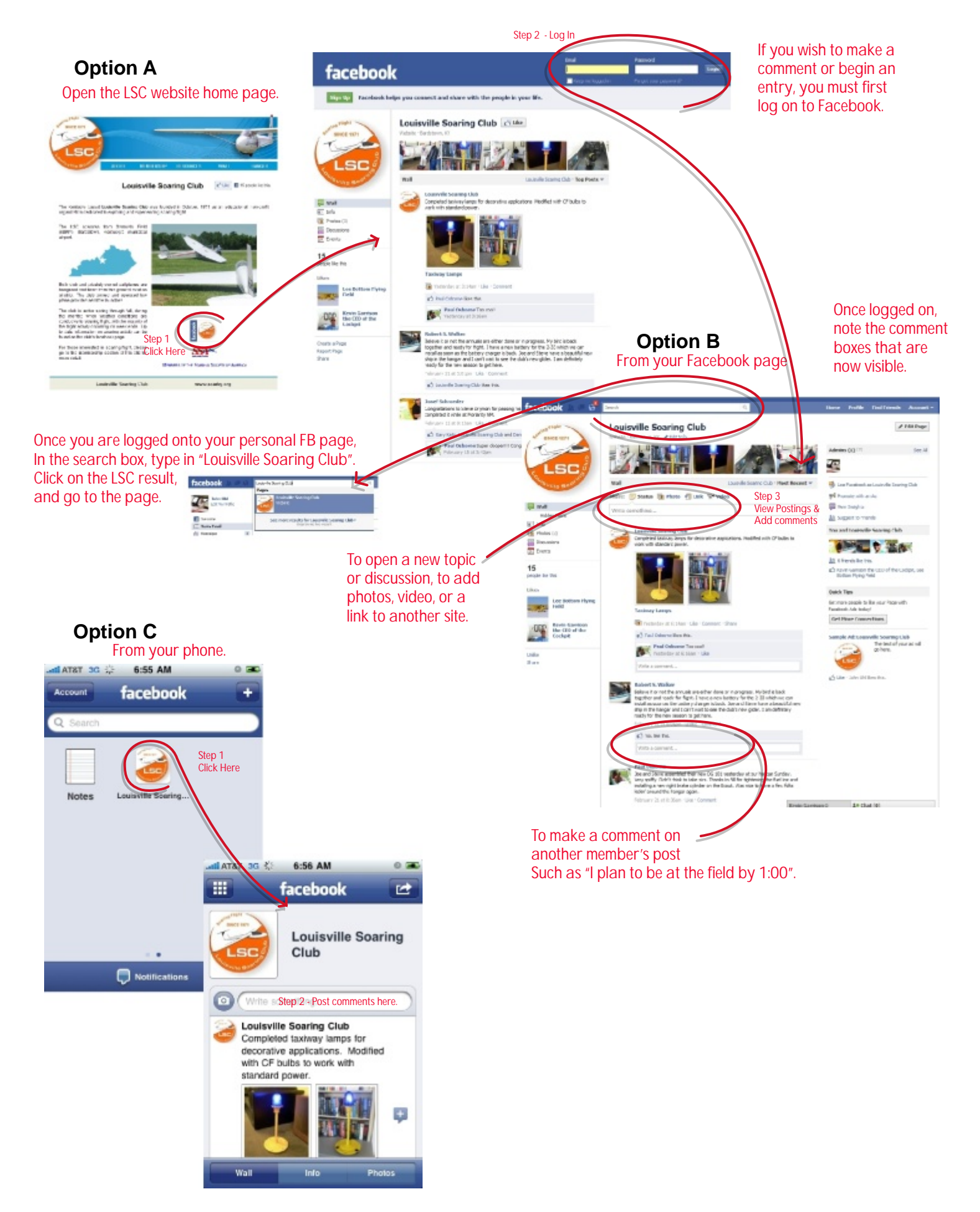